# **Ektron Website Quick Reference**

## Listserv Lists - Build Links to Subscribe/Unsubscribe

### **Overview**

Links to allow users to subscribe and unsubscribe from Listserv Lists must be built in a certain manner in order for the Subscribe and Unsubscribe information to automatically populate the user's email when the link is clicked.

### Procedure – Subcribe Link Using Link / List Field

In the wokarea open the content block you want to add the link to. Enter the link title in a List / List Title field.

| 1:Ę  | 6 Paragraph                              |
|------|------------------------------------------|
|      | Paragraph Header: Listserv Link Examples |
|      | Paragraph Copy:                          |
|      |                                          |
|      |                                          |
|      |                                          |
|      |                                          |
| li - |                                          |
|      |                                          |
|      | 圓 r & Link / List                        |
|      | Titles Subasilial                        |
| li - | Title: Subscribe                         |
|      | URL: 🚊                                   |
|      |                                          |
|      | E link                                   |

### Click the URL button.

| Ę | └─ & Paragraph                           |
|---|------------------------------------------|
|   | Paragraph Header: Listserv Link Examples |
|   | Paragraph Copy:                          |
|   |                                          |
|   |                                          |
|   |                                          |
|   |                                          |
|   | =                                        |
|   |                                          |
| 1 | Title: Subscribe                         |
|   | URL:                                     |
|   |                                          |
|   | 62 link                                  |
| 1 |                                          |

# Click the EMAIL tab.

Using the code below replace the portions in Red with your listserv list information. After the second equal sign there should be a %20 in-between each word. *%20* is the code for a blank space.

mailto:listserv@listserv.state.nv.us?body=SUBSCRIBE%20cdphp&subject=Subscribe%20me%20to%20the%20Chronic %20Disease%20Prevention%20and%20Health%20promotion%20Listserv

*Where: cdphp is the actual name of the listserv list itself and the rest of the red text is a description of the list. Ex: If my list's name is EITStechList..I would modify the code as shown below* 

mailto:listserv@listserv.state.nv.us?body=SUBSCRIBE%20*EITStechList*&subject=Subscribe%20me%20to%20the%20EIT <u>S%20Technology%20Listserv</u>

Enter the modified code into the ADDRESS, LINK TEXT & SUBJECT fields and click OK.

| Link Manager                                                                                                    | × |
|----------------------------------------------------------------------------------------------------|---|
| Hyperlink E-mail                                                                                                    |   |
| Address:<br>mailto:listserv@listserv.state.nv.us?body=su<br>Link Text:<br>mailto:listserv@listserv.state.nv.us?body=su<br>Subject:<br>mailto:listserv@listserv.state.nv.us?body=su<br>Style: |   |
| No Class  Remove Email Link:                                                                                                    |   |
| OK                                                                                                    | + |
|                                                                                                    |   |

Listserv List Links - Subscribe/Unsubscribe - Revised 8/28/2015

When the link is executed it will open the a new email with the following information automatically displayed: From 🔻 StateWeb@admin.nv.gov \_ mailto:listserv@listserv.state.nv.us То... Send Cc... Subject: Subscribe me to the EITS Technology Listserv • 1 • • • 1 • • · 2 · · 4 5 3 1 SUBSCRIBE EITStechList Procedure – Unsubcribe Link Using Link / List Field In the wokarea open the content block you want to add the link to. Enter the link title in a List /List Title field.

| ٩     | - 🕷 Link / List                                                                                |
|-------|------------------------------------------------------------------------------------------------|
|       | Title: Subscribe                                                                               |
|       | URL: mailto:listserv@listserv.state.nv.us?                                                     |
|       | body=subscribe%20EITStechList&subject=Subscribe%20me%20to%20the%20EITS%20Technology%20Listserv |
|       |                                                                                                |
| Ę     | - 64 Link / List                                                                               |
|       | Title: Unsubscribe                                                                             |
|       | URL:                                                                                           |
| _ l   |                                                                                                |
| + lin | sk -                                                                                           |

### Click the URL button.

| ∎Į   | General Contraction of the second second sec |
|------|----------------------------------------------------------------------------------------------------|
|      | Title: Subscribe                                                                                                    |
|      | URL: mailto:listserv@listserv.state.nv.us?                                                                                                    |
|      | body=subscribe%20EITStechList&subject=Subscribe%20me%20to%20the%20EITS%20Technology%20Listserv                                                                                                    |
|      |                                                                                                    |
|      | - & Link / List                                                                                                    |
|      | Title: Unsubscribe                                                                                                    |
|      |                                                                                                    |
|      |                                                                                                    |
| + li | nk                                                                                                    |

# Click the EMAIL tab.

| Link Manager       | ×   |
|--------------------|-----|
| Hyperlink E-mail   |     |
| Address:           |     |
| Link Text:         |     |
| Subject:           |     |
| Style:             |     |
| No Class 🔻         |     |
| Remove Email Link: |     |
|                    |     |
| OK Cancel          | -   |
| 4                  | •   |
|                    | 11. |

Using the code below replace the portions in Red with your listserv list information. After the second equal sign there should be a %20 in-between each word. *%20* is the code for a blank space.

mailto:listserv@listserv.state.nv.us?body=UNSUBSCRIBE%20cdphp&subject=Unsubscribe%20me%20from%20the%20 Chronic%20Disease%20Prevention%20and%20Health%20promotion%20Listserv

*Where: cdphp* is the actual name of the listserv list itself and the rest of the *red text* is a description of the list. *Ex:* If my list's name is EITStechList..I would modify the code as shown below

mailto:listserv@listserv.state.nv.us?body=UNSUBSCRIBE%20*EITStechList*&subject=Unsubscribe%20me%20to%20the% 20EITS%20Technology%20Listserv

Enter the modified code into the ADDRESS, LINK TEXT & SUBJECT fields and click OK.

| Hyperlink E-mail                  |              |        |    |
|-----------------------------------|--------------|--------|----|
| Address:                          |              |        |    |
| mailto:listserv@listserv.state.nv | /.us?body=ur |        |    |
| Link Text:                        |              |        |    |
| mailto:listserv@listserv.state.nv | /.us?body=ur |        |    |
| Subject:                          |              |        |    |
| mailto:listserv@listserv.state.nv | /.us?body=ur |        |    |
| Philo                             |              | _      |    |
| No Class 🔻                        |              |        |    |
| Remove Email Link:                |              |        |    |
|                                   |              |        |    |
|                                   |              |        |    |
|                                   | OK           | Cancel |    |
| •                                 |              |        | ۱. |
|                                   |              |        |    |
|                                   | 1 1          | •      | 1  |

| <mark>hen the</mark> | <mark>link is exe</mark> o | cuted it will open a new email with the following information automatically displayed: |
|----------------------|----------------------------|----------------------------------------------------------------------------------------|
|                      | From 🔻                     | StateWeb@admin.nv.gov                                                                  |
| Send                 | То                         | mailto:listserv@listserv.state.nv.us                                                   |
|                      | Cc                         |                                                                                        |
|                      | Subject:                   | Unsubscribe me to the EITS Technology Listserv                                         |
|                      | 1 1                        | • • • • • • • • • • • • • • • • • • • •                                                |
| UNSU                 | BSCRIBE E                  | TStechList                                                                             |
|                      |                            |                                                                                        |
|                      |                            |                                                                                        |

### These examples available at:

http://it.staging.nv.gov/Sections/Application\_Development/Web/Procedures/Listserv\_List\_Links/